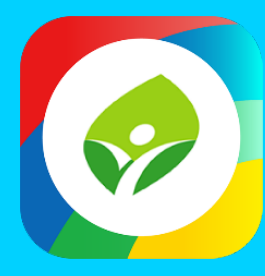

# 新北校園通 2.0 智慧校園起步走

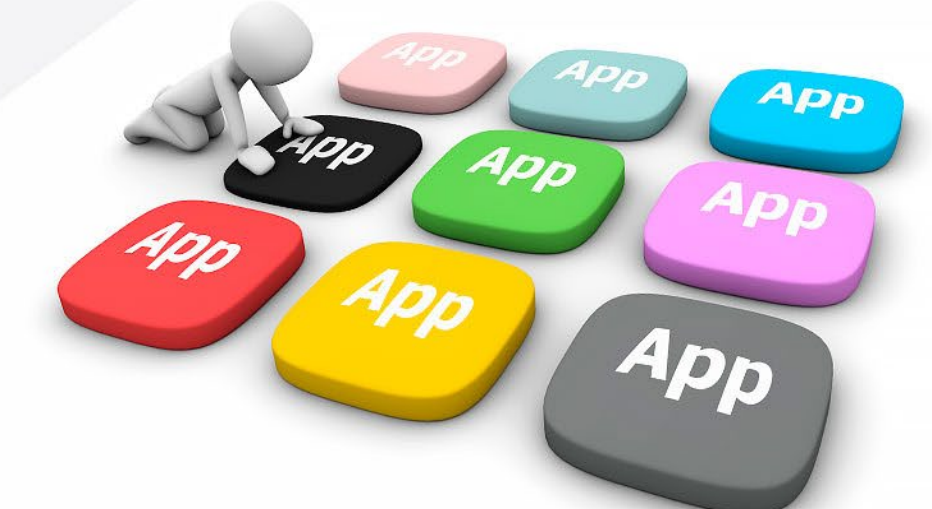

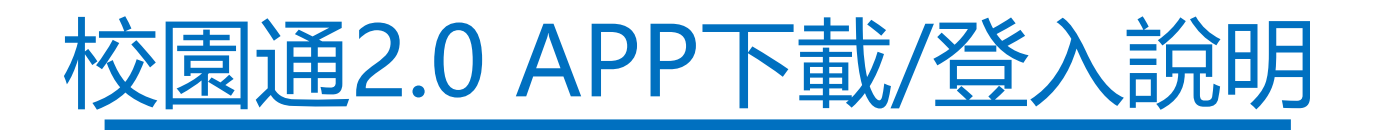

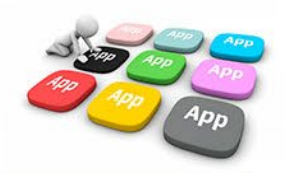

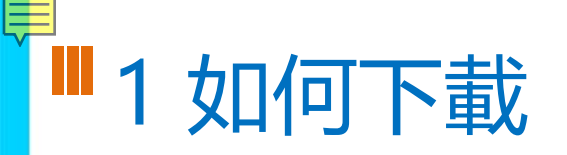

• 新北校園通 2.0 為 原「新北校園通」全新改版

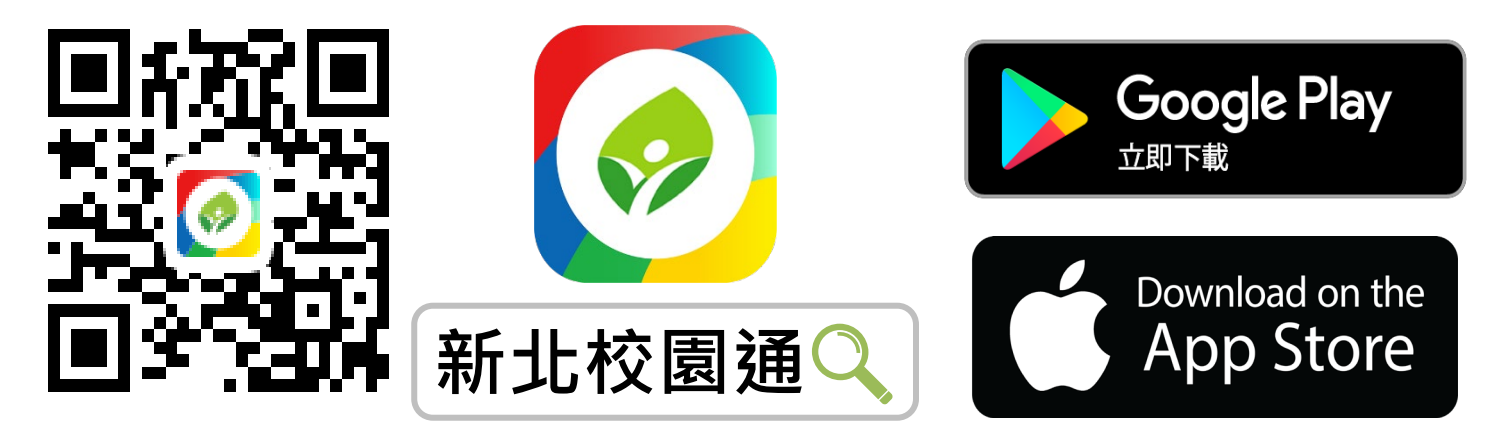

- 未曾使用 用戶:手機APP商店 搜尋「新北校園通」按 下載
- 已下載原「新北校園通」用戶:手機APP商店 搜尋
  「新北校園通」按更新

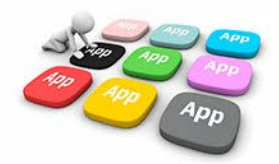

## 1家長簡訊註冊 123 GO!

- 家長使用手機簡訊驗證,一支手機可同時
  和定不同學制、多位子女身分, 不須重複登出、登入作業
- 子女資訊與校務系統資料比對,完成親子關係綁定服務

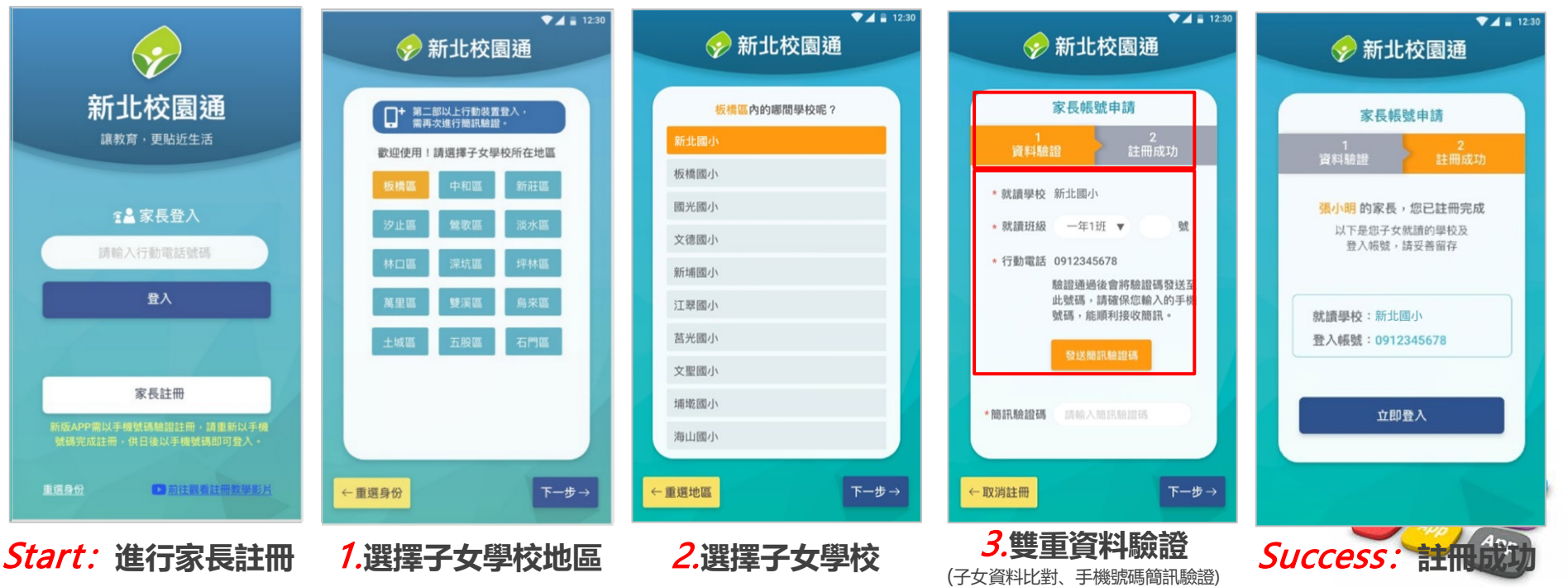

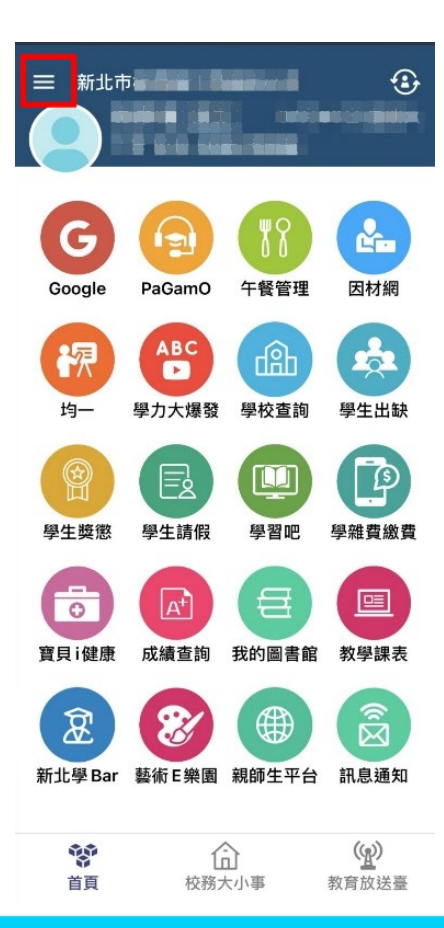

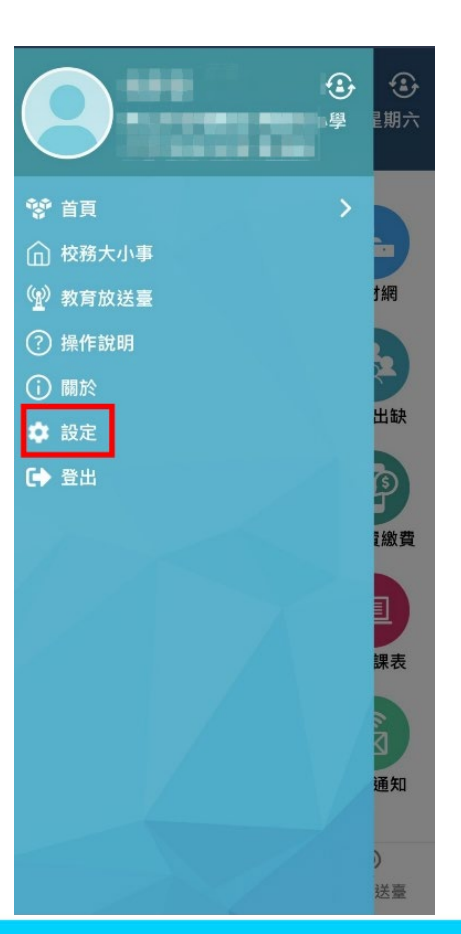

| 目前版本 2.17.291<br>為提供順暢的使用體驗,敬請使用 iOS 9.0<br>版以上版本 |
|---------------------------------------------------|
| 新增子女                                              |
| 切换身分                                              |
| 裝置管理                                              |
| 自訂首頁卡片                                            |
| 手機條碼載具                                            |
| 家長簽章密碼                                            |
| 新北校園通公告                                           |
|                                                   |

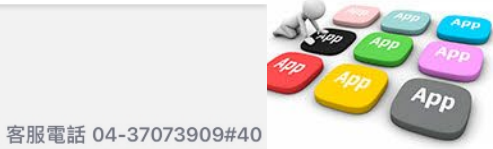

## ■1 學籍管理--家庭資料 家長手機號碼 設定

| 趙鎔答田              |           | 姓名: ◀<br>學號:<br>監護人:         |             | 性別:  |       | 擢           | 別具      |
|-------------------|-----------|------------------------------|-------------|------|-------|-------------|---------|
| 字相目归              |           | 基本資料                         | 家庭資料        | 兄弟姊妹 | 其他連絡人 | 、 異動一號      | 電 相片管理  |
| *봄 4대 수지 수가       |           | 學生家                          | ₹ 庭 狀 況 資 料 |      |       |             |         |
|                   | 200       | 父親姓名                         | 2           |      |       | 目前狀況        | 存       |
|                   | 選擇        | 身分證證號                        |             |      |       | 出生年         | 16 m    |
|                   | 學         | 與父關係                         |             |      |       | 教育程度        | 1979)   |
|                   | 生         | 父親國籍(原)                      | 亞洲 中華民國     |      |       | 父親國籍(現)     | 亞洲 中華民國 |
|                   | 整         | 父親職業                         |             |      |       | 服務單位        | 自營      |
|                   | 體         | 職稱                           | 自営          |      |       | 行動電話        |         |
|                   | 瀏         | 電話(宅)                        |             |      |       | 電話(公)       |         |
| PIG data from TED | Į         | 電子郵件                         |             |      |       | 僑居地         |         |
| 字藉官捏              | 幸辰        |                              |             | _    |       |             |         |
|                   | 表         | 母親姓名                         | ber with    |      |       | 目前狀況        | 存       |
|                   | タリ<br>FT  | 身分證證號                        |             |      |       | 出生年         |         |
| 网上古古之州。禹知古古日      | <b>FI</b> | 與母關係                         |             |      |       | 教育程度        | 10.00 M |
| 受生豕胚首科,黑設工家長      |           | 母親國籍(原)                      |             |      |       | 母親國籍(現)     | 亞洲 中華民國 |
| 于上次使民们 间极处外区      |           | 母親職業                         | 9920        |      |       | 服務單位        | 自營      |
|                   |           | 職稱                           | 自營          |      |       | 行動電話        | 1       |
| 干機,豕反乙配計冊別川。      |           | 電話(宅)                        |             |      |       | 電話(公)       |         |
|                   |           | and the second second second |             |      |       | 100 000 100 |         |

₩級:—在—种-01號

學生學籍/家庭資料/父親、母親、監護人1、監護人2的姓名欄位及行動電
 話欄位為必填!

電子郵件

- 其它聯絡人,填妥姓名與手機號碼,也可註冊為學生家長。
- 姓名欄位及行動電話欄位缺一不可,一組手機號碼,可不限設備數量結
- **教皇御史**。

歷次讀審

儒居地

列印修改

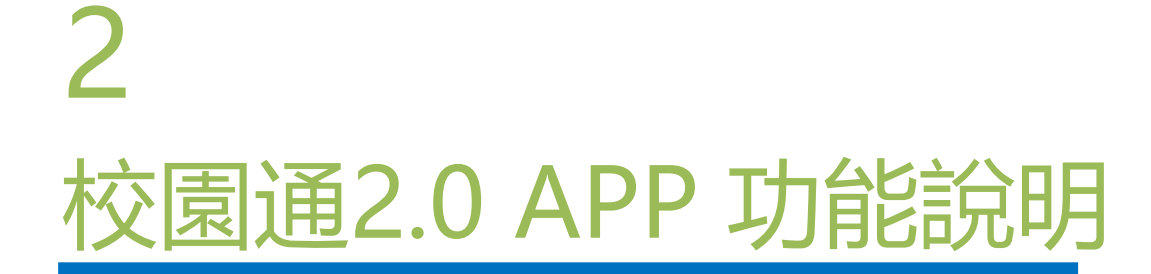

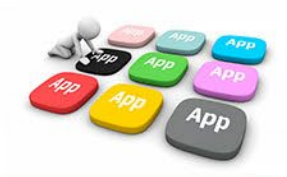

## ■2 教育放送臺 提供 學校活動、訊息發送 功能

- 管理權:資訊組長、主任、校長。
- 編輯權:其它行政
- 小編:所有編輯權者,都要先申請加入為小編才可發布訊息,申請後,由管理權審核通過為小編後,該帳號即可發布訊息
- 發布功能: APP及WEB模組發送(由APP查詢, 接收)

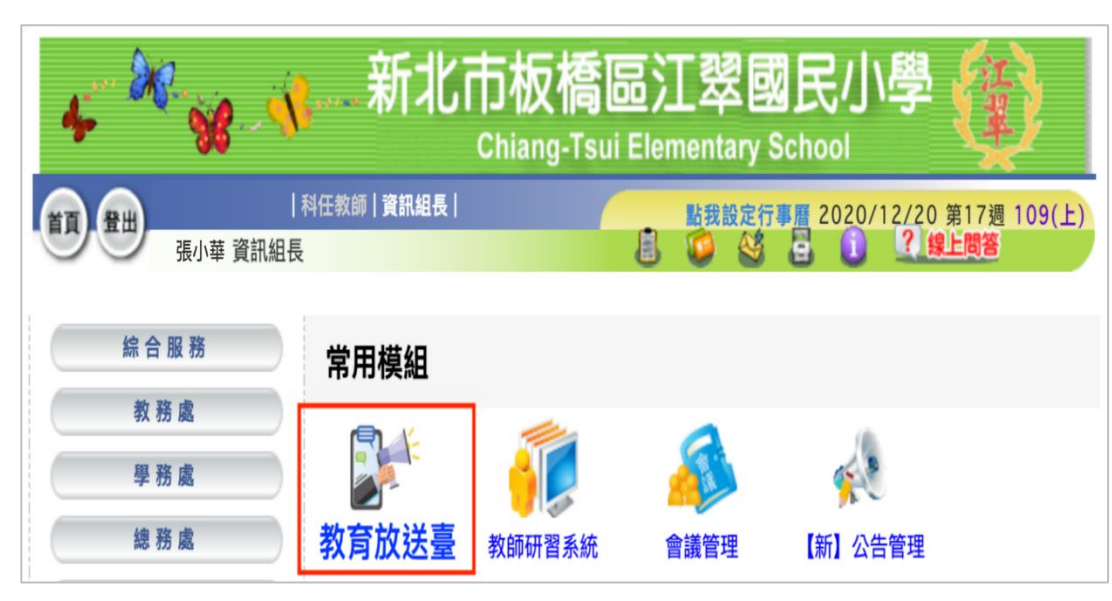

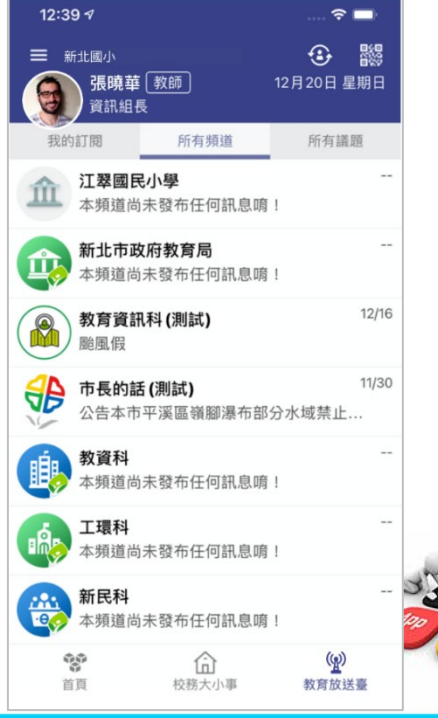

## ■2 教育放送臺 接收推撥 訂閱頻道

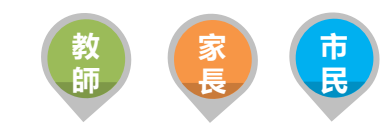

- 提供教育局與各校教育訊息發送管理,由局端設定議題類別提供訊息分類
- 可設定開放教師、家長、學生及已註冊市民訂閱相關教育議題訊息,定期接收議題推播通知

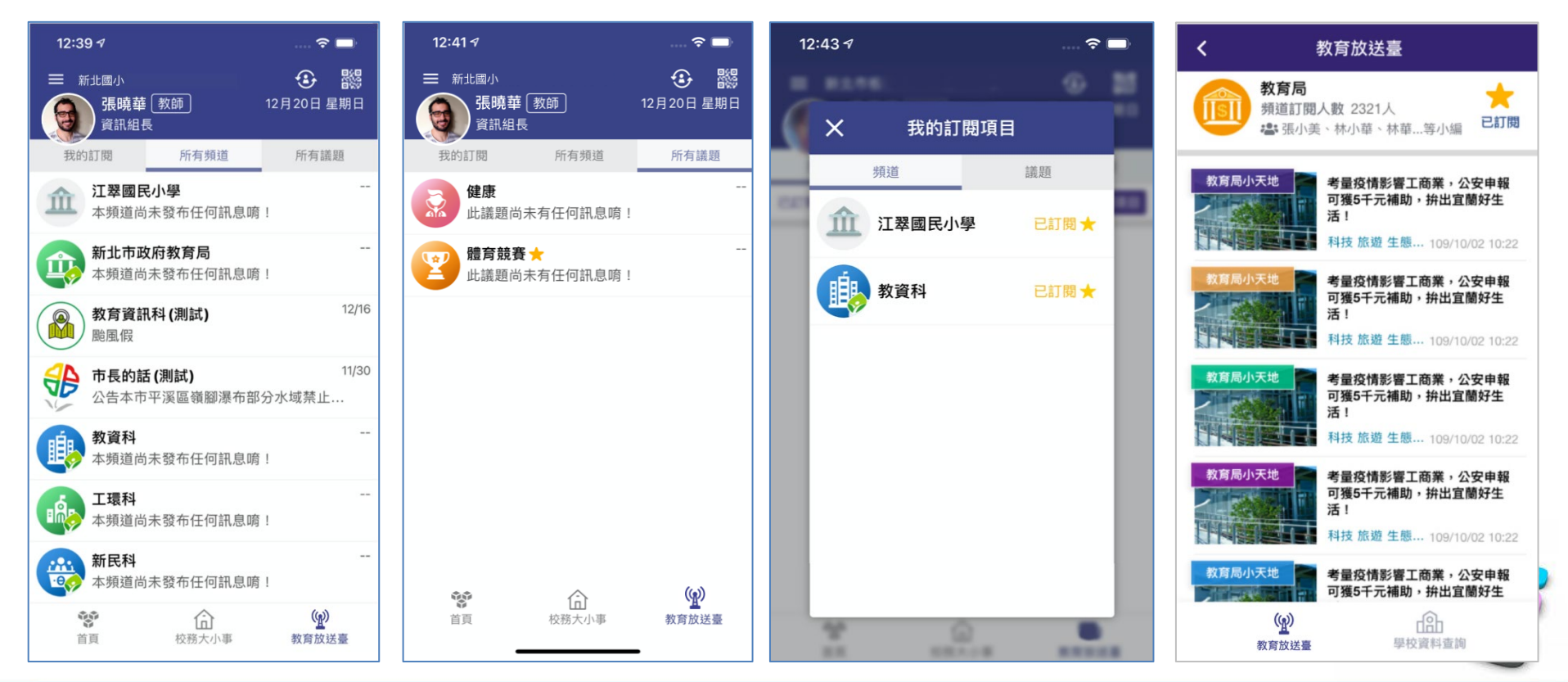

## ■2 學生查詢

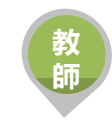

 提供學校學籍管理、學生資料管理模組管理權、編輯權、進階瀏覽權查 詢全校班級學生資料,提供關鍵字查詢。管理權可查詢全校、導師僅能 查詢自已班級學生資料與家長安裝APP統計數據。

| < 學生查讀    | 洵-APP安裝統計   |        |
|-----------|-------------|--------|
| APP已安裝160 | 2人 未安裝758人  | >      |
| 一年1班      | □已安裝28人 未3  | 2裝5人 > |
| 一年2班      | □已安裝28人 未9  | 2裝5人 > |
| 一年3班      | 日已安裝28人 未多  | 2裝5人 > |
| 一年4班      | 日已安裝28人 未多  | 2裝5人 > |
| 一年5班      | 日安裝28人 未多   | 2裝5人 > |
| 一年6班      | 日已安裝28人 未多  | 安裝5人 > |
| 二年1班      | 日 已安裝28人 未多 | 2裝5人 > |
| 二年2班      | □已安裝28人 未多  | 安裝5人 > |
| 二年3班      | 日已安裝28人 未多  | 2裝5人 > |
| 二年4班      | 日已安裝28人 未多  | 2裝5人 > |
| 二年5班      | 日已安裝28人 未多  | 安裝5人 > |
| Þ         | 0           | ]      |

|    | APP已安裝 <b>28人</b> 未安裝 <b>5人</b> |      |
|----|---------------------------------|------|
| e, | 1年1班 01號 張維庭 女                  | 尚未安裝 |
| e, | 1年1班 02號 張維庭 女                  | 尚未安裝 |
| e, | 1年1班 05號 張維庭 女                  | 尚未安裝 |
| e, | 1年1班 12號 張維庭 女                  | 尚未安裝 |

0

 $\triangleleft$ 

| (Se    | <b>張維加</b><br>三年5班<br>812024<br>吳曉華( | 建女<br>[01號<br>導師) | 開注學生         |
|--------|--------------------------------------|-------------------|--------------|
| 基本資料   |                                      |                   |              |
| 生日     | 102-06-0                             | 9                 |              |
| 住家市話   | 04-2311                              | -9268             |              |
| 住家地址   | 台中市南                                 | 區美村               | 路一段31號5樓     |
| 手機號碼   | 0922-98                              | 3-525             |              |
| 家庭資料   |                                      |                   |              |
| 父親姓名   | 張進德                                  | 手機                | 0915-333-666 |
| 父親職業   | 資訊業                                  | 取柄                | 工程師          |
| 母親姓名   | 曹吟凌                                  | 手機                | 0921-312-888 |
| 母親職業   | 自由業                                  | 取柄                | 家管           |
| 監護人1姓名 | 同父                                   | 手機                | 同父           |
| 監護人2姓名 | 同母                                   | 手機                | 同母           |
|        |                                      |                   |              |

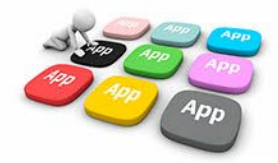

### 📗 2 上課YO -導師 班級點名

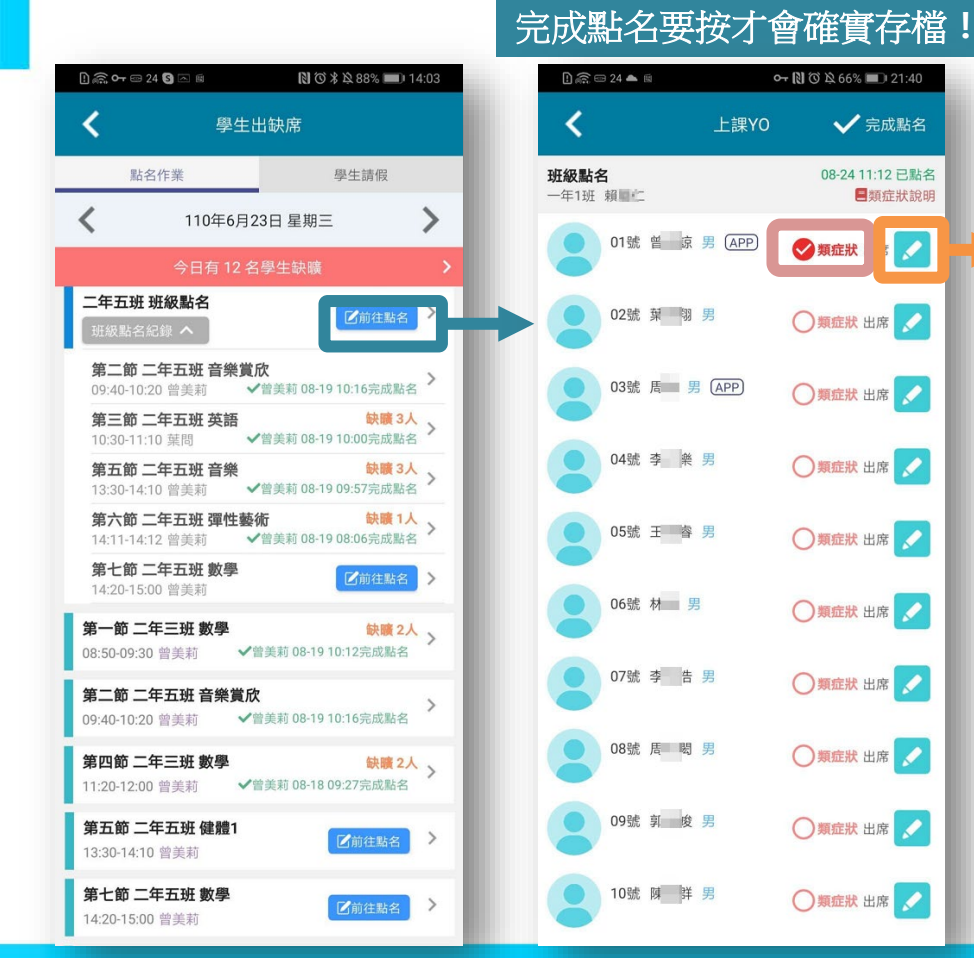

![](_page_10_Figure_2.jpeg)

![](_page_10_Picture_3.jpeg)

![](_page_11_Picture_0.jpeg)

![](_page_11_Figure_1.jpeg)

## ■ 2上課YO -導師 - 學生請假/假單審核

#### 顯示 自已待審的所有假單

- ✓ 退回:可填退回原因(將紀錄在假單 上家長同舠查看)
- ✓ 核准:假單一定都要核完才會生效
- ✓ 註:生效的假單才會覆蓋出席登記
- ✓ 例如:A生2/8日被老師登記曠課後 補請假,2/9補送病假單,2/10老師 審核完成後,2/8的曠課才會變更為 病假

| <                                                                                                    | 學生出語                                                                                                    | 缺席                                  |
|----------------------------------------------------------------------------------------------------|----------------------------------------------------------------------------------------------------|-------------------------------------|
| 點名作業                                                                                                    |                                                                                                    | 學生請假                                |
| ✔ 假單審核(30)                                                                                                    | Q假單重                                                                                                    | 查詢                                  |
| <b>二年五班 01號 3</b><br>2021-08-24(二) 校<br>110-08-16 四<br>事由 Test                                                                                                    | E <b>楷叡 事假</b><br>長曾美莉請假                                                                                                    | 合計1日                                |
| ◆ 退[                                                                                                    | Э                                                                                                    | ✔ 核准                                |
| 2021-08-20(五) 校        110-07-01      、        110-07-02      、        110-07-03      、        110-07-04      、        110-07-05      、        110-07-06      、        事由 六日校長 測問 | 夏居理請假    二、三、四    二、三、四    二、三、四    二、三、四    二、三、四    二、三、四    二、三、四    二、三、四    二、三、四    二、三、四    二、三、四    二、三、四    二、三、四    二、三、四    二、三、四    二、三、四    二、三、四    二、三、四    竹件 |                                     |
| ● 退[                                                                                                    | a                                                                                                    | ✔ 核准                                |
| <b>二年五班 01號 3</b><br>2021-08-20(五)家<br>110-06-08 一、<br>事由 <b>真123</b>                                                                                                    | E <b>楷叡 病假</b><br>長 曾美莉請假<br>二、三、四、午                                                                                                    | 合計1日<br>千、五、六、七                     |
| ● 退[                                                                                                    | <u>a</u>                                                                                                    | ✔ 核准                                |
| <b>二年五班 01號 3</b><br>2021-08-20(五)家<br>110-04-19 一、<br>110-04-20 一、                                                                                                    | E <b>楷叡 其它5</b><br>長曾美莉請假<br>二、三、四<br>二、三、四、午                                                                                                    | <mark>排属上述原因</mark> 合計6日<br>∓、五、六、七 |

![](_page_12_Picture_7.jpeg)

## ■ 2 上課YO -家長 - 學生請假/假單查詢

#### 顯示預設為 孩子本人 所有假單

#### ✓ 呈現自已孩子的假單明細與簽核情形

| <b>次</b> 師請假     | 我的圖書館       | (型)<br>教學課表 | 反績査詢                  |
|------------------|-------------|-------------|-----------------------|
| 學生出缺             | 學雜費繳費       | 設備維修        | 午餐管理                  |
| 2000<br>教師研習     | 新北學 Bar     | 日日          | 親師生平台                 |
| 記息通知             | (1)<br>學校查詢 | 我的證件        | Lik Yo                |
| <b>夏</b><br>學生請假 |             | 點此          | 圖進入                   |
|                  |             |             |                       |
| <b>诊</b><br>首頁   | (<br>校務大    | 小事          | ( <u>④</u> )<br>教育放送臺 |

| 🗓 🙉 📼 24 📥 😝 📾                                                | or 🕅 🛈 🕸 59% 🔳 22:55         |
|---------------------------------------------------------------|------------------------------|
| <b>く</b> 上課                                                   | YO                           |
| 假單查詢                                                          | 出缺統計                         |
| 五年10班 50號 郝測試                                                 |                              |
| 110-07-01(四) 病假<br>家長 吳彦德由諸                                   | 導師 簽核中                       |
| 110-07-01  早、一、二、三、四    110-07-02  早、一、二、三、四                  | 1、五、六、整潔活動、七<br>1、五、六、整潔活動、七 |
| 110-07-01(四) 事假<br>家長 吳彥德申請                                   | 科任教師 吳彥德已註銷                  |
| 【110-07-01】早、一、二、三、四<br>【110-07-02】早、一、二、三、四                  | 1、五、六、整潔活動、七<br>1、五、六、整潔活動、七 |
| 110-07-01(四)                                                  | 科任教師 吳彥德已註銷                  |
| 110-07-01 早、一、二、三、四<br>110-07-02 早、一、二、三、四                    | 1、五、六、整潔活動、七<br>1、五、六、整潔活動、七 |
| 110-06-25(五) <b>事假</b><br>家長 吳彥德申請<br>110-06-25 早             | 導師 簽核中                       |
| 110-06-23(三) 公假<br>科任教師 吳彥德申請<br>110-06-23 早、一、二、三、四          | 科任教師 吳彦德已註銷                  |
| 110-06-23(三) 公假<br>科任教師 吳彥德申請<br>110-06-23 早、一、二、三、匹          | 科任教師 吳彥德已註銷                  |
| 110-06-23(三) 公假<br>科任教師 吳彥德申請                                 | 科任教師 吳彥德已註銷                  |
| 110-06-23 早、一、二、三、四<br>110-06-24 早、一、二、三、四                    | 1、五、六、整潔活動、十                 |
| 110-06-23(三) <b> 步</b> 假<br>科任教師 吳彥德申請<br>110-06-23 早、一、二、三、四 | 科任教:<br>                     |

| 🚹 🚓 🖽 24 📥 😭 📾 🛛 🕶 🕅 🔞 🏹 😓 58% 🔳 🖉 22:57  |         |
|-------------------------------------------|---------|
| <b>く</b>                                  | 新增假單    |
| 五年10班 50號<br>郝測試 男                        |         |
| 假單送出後, 糸統會發送請假通知給老師。<br>老師核准後, 會回覆通知給您確認。 | 輸入資訊    |
| 請假類別                                      | 加入見印    |
| 事假 病假 公假 喪假 不可抗力 其它1-居家隔離                 | 俊达出仪    |
| 其它2-居家檢疫 其它3-自主健康管理 其它4-自主防疫              | 方簽核流    |
| 其它5-發燒或呼吸道症狀 其它6-到校發燒                     | 程人員將    |
| 請假原因                                      | 畲Ib到ⅠAP |
|                                           | E 1X LI |
|                                           | P推播通知   |
|                                           |         |
| 照片附件<br>新增附件                              |         |
| 起訖節數 新增日期                                 |         |
| 110-06-16(三) 選擇日期                         |         |
| 早自習 第一節 第二節 第三節 第四節                       |         |
|                                           |         |

![](_page_13_Picture_6.jpeg)

■ 2 上課YO –家長 - 學生請假/出缺統計

#### 顯示預設為孩子本人所有學期 的出缺統計

- ✓ 呈現自已孩子的各學期假單統計
- ✓ 可點入某生某假別查詢詳情

| D 🗟 Or 🗠 24 🖂 🗎 | 0 13      | \$ 🖄 85% 🔳 | 0 14: | :38 |  |
|-----------------|-----------|------------|-------|-----|--|
| <               | 學生出缺席     |            |       |     |  |
| 假單查詢            | 出缺統計      | 到杉         | 刷卡    |     |  |
| 五年10班 50號 郝測試   |           |            |       |     |  |
| 110 學年度 第1 學    | 學期 無事病假記錄 |            |       | >   |  |
| 109 學年度 第2 學    | 影期        |            |       | >   |  |
| 事假              |           | 63         | 節     | >   |  |
| 病假              |           | 62         | 節     | >   |  |
| 曠課              |           | 24         | 節     | >   |  |
| 公假              |           | 9          | 節     | >   |  |
| 缺席              |           | 77         | 節     | >   |  |
| ▋ 其它3-自主健       | 康管理       | 2          | 節     | >   |  |
| 109 學年度 第1 學期 > |           |            |       | >   |  |
| 病假              |           | 31         | 節     | >   |  |
| ▲ 不可抗力          |           | 1          | 節     | >   |  |
| 2 遲到            |           | 1          | 節     | >   |  |

| 1) 🙃 Or 🖙 24 🗠 🖻                      | 🗋 🕉 🗏 85% 💷) 14:39  |
|---------------------------------------|---------------------|
| <b>く</b> 學:                           | 生出缺席                |
| <b>五年10班 50號 郝測試</b><br>109 學年度 第2 學期 |                     |
| 事假                                    | 110-06-24 第七節 至 早自習 |
| 事假                                    | 110-06-23 第四節 至 早自習 |
| 事假                                    | 110-05-04 第一節       |
| 事假                                    | 110-04-28 第七節 至 早自習 |
| 事假                                    | 110-04-27 第七節 至 早自習 |
| 事假                                    | 110-04-20 第一節 至 早自習 |
| 事假                                    | 110-04-15 第七節 至 早自習 |
| 事假                                    | 110-04-14 第七節 至 早自習 |
| 事假                                    | 110-03-17 早自習       |
| 事假                                    | 110-03-12 第一節 至 早自習 |
| 事假                                    | 110-03-09 第七節 至 早自習 |
|                                       |                     |

APP

### ■ 2 電子連絡簿

<

![](_page_15_Figure_1.jpeg)

![](_page_15_Figure_2.jpeg)

![](_page_16_Picture_0.jpeg)

- 提供家長查詢子女班級課表。
- 提供教師查詢、個人課表、班級課表、教師課表,教師可點選個人課表:授課節次,查詢學生名 冊、場地預約、平時測驗輸入;校長、主任可快速查詢各班課表資料。

![](_page_16_Figure_3.jpeg)

![](_page_17_Picture_0.jpeg)

- 02-80723456#552
- 04-37073909#40

| 8:59 🕫  | .111 4G 💋 |
|---------|-----------|
|         |           |
| 合 首頁    |           |
| 😕 教育放送臺 |           |
| ◎ 應用 へ  |           |
|         |           |
| () 關於   |           |
| G• 登出   |           |
|         |           |
|         |           |
|         |           |
|         | 應用        |

| ******                                            |  |
|---------------------------------------------------|--|
| 目前版本 2.17.291<br>為提供順暢的使用體驗,敬請使用 iOS 9.0<br>版以上版本 |  |
| 新增子女                                              |  |
| 切换身分                                              |  |
| 裝置管理                                              |  |
| 自訂首頁卡片                                            |  |
| 手機條碼載具                                            |  |
| 家長簽章密碼                                            |  |
| 新北东国公告                                            |  |
|                                                   |  |
| 客服電話 04-37073909#40                               |  |

## ■ 2 「智慧生活e起來」 LINE社群

### 專門解決「新北校園通APP」問題 (教育局教資科專人管理與統一解答)

![](_page_18_Picture_2.jpeg)

https://line.me/ti/g2/Fi-VcdLGZ\_6A-DgcvGx4Lw?utm\_source=iiiities ion&utm\_medium=link\_copy&utm\_campaign=default

![](_page_19_Picture_0.jpeg)